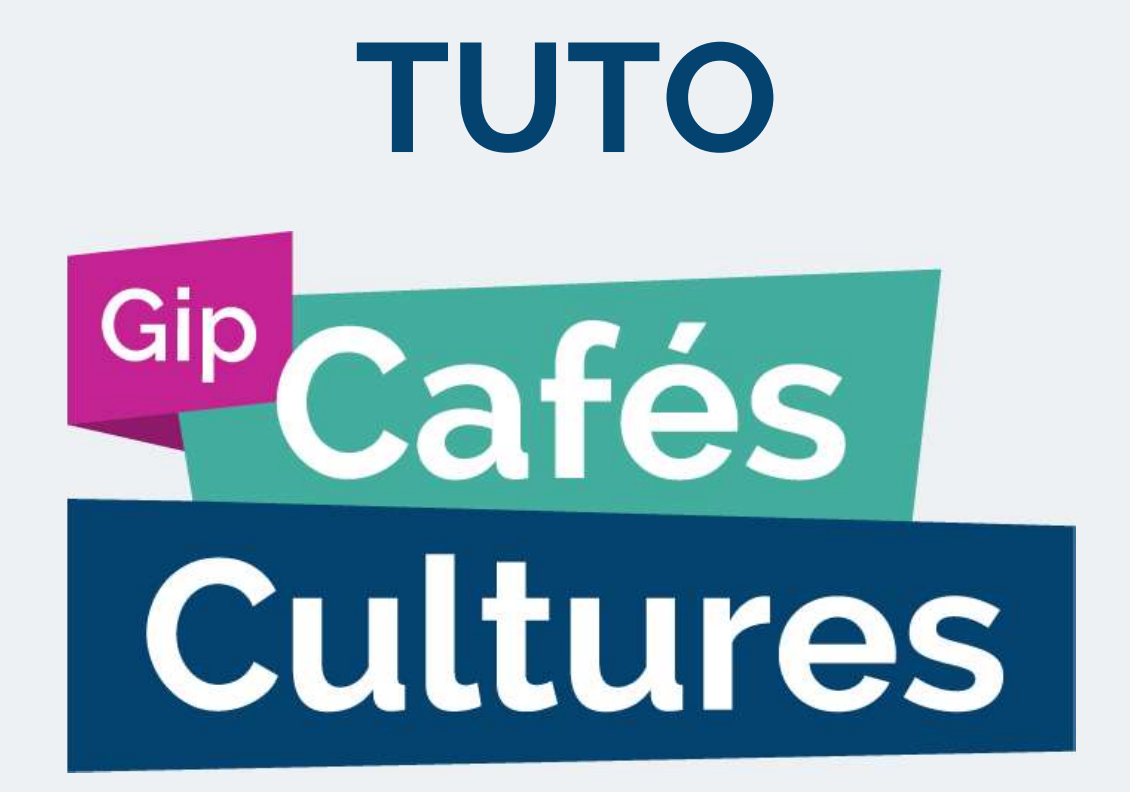

Comment faire une demande d'aide au Gip Cafés Cultures ?

# Comment faire une demande d'aide ?

Toutes les demandes d'aide se font sur le site Internet : <u>www.gipcafescultures.fr</u>

Depuis l'ESPACE EMPLOYEUR il faut alors :

- se CRÉER ou SE CONNECTER à son espace ;
- cliquer sur FAIRE UNE DEMANDE ;
- renseigner la DATE DU SPECTACLE,
  NOMS ET PRÉNOMS DES SALARIÉS ;
  ainsi que le LIEU DU SPECTACLE (pour le fonds autres employeurs occasionnels)
- ENVOYER SA DEMANDE...

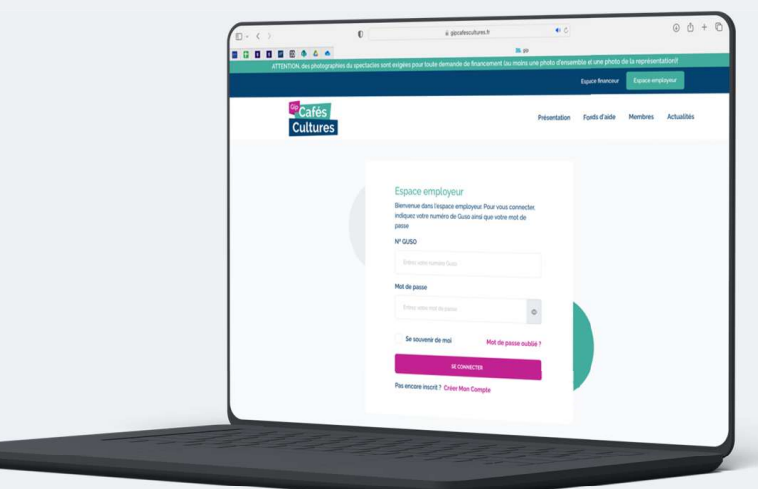

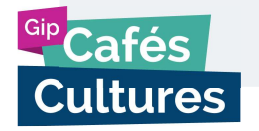

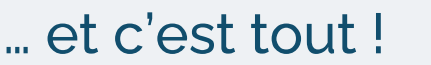

## 1. Se rendre sur l'espace employeur du Gip Cafés Cultures

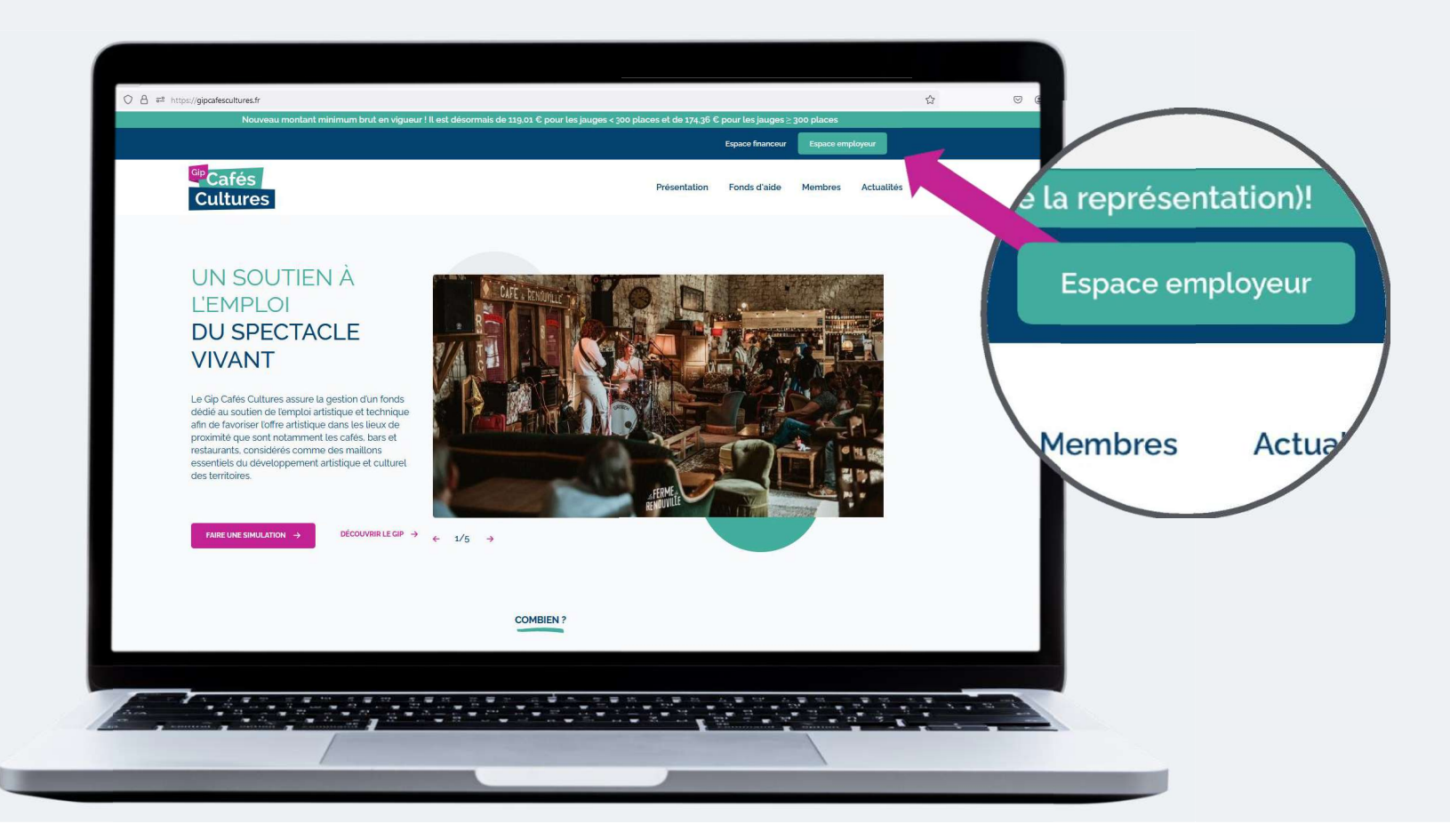

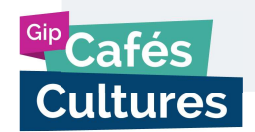

## 2. Se créer un compte ou se connecter à son espace

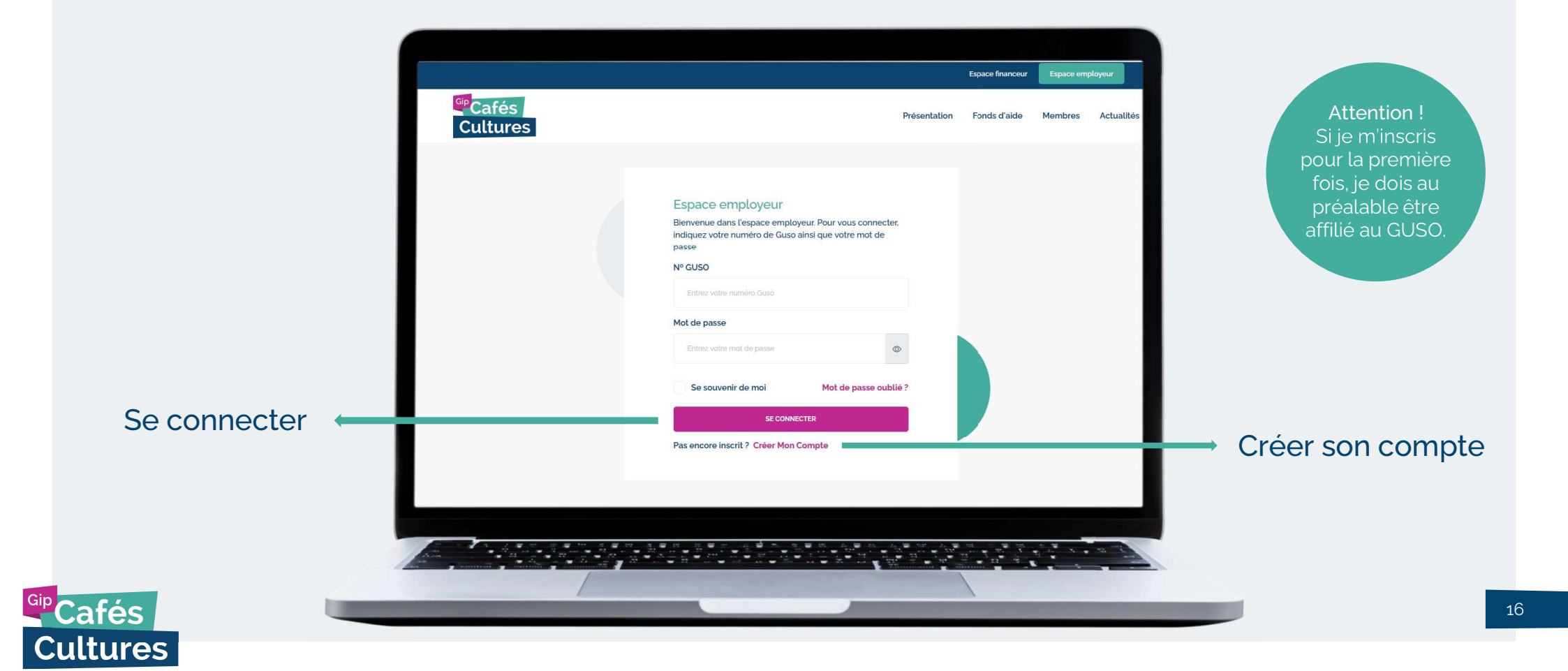

## 3. Effectuer une nouvelle demande d'aide...

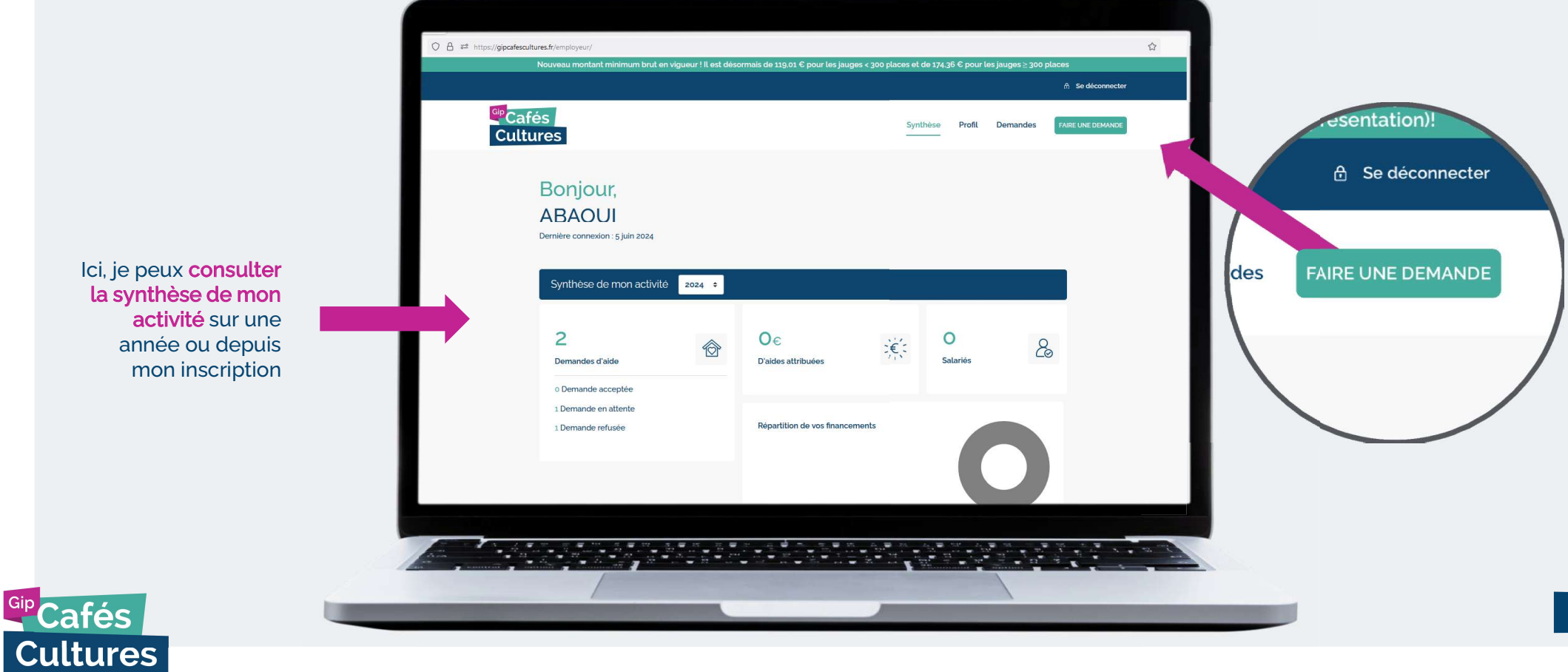

### ...en renseignant la date, le nom du spectacle, l'identité des artistes.

|                                                                                                    | Cultures Synthese Profit Demandes Paseuke deMande                                                                      |                                        |                                               |                     |                   | de l'employe |                                           |  |  |
|----------------------------------------------------------------------------------------------------|----------------------------------------------------------------------------------------------------|----------------------------------------|-----------------------------------------------|---------------------|-------------------|--------------|-------------------------------------------|--|--|
|                                                                                                    | Date du spectacle                                                                                                    | Date du spectacle Nom Catégorie        |                                               |                     |                   |              | pas value pa                              |  |  |
|                                                                                                    | 02/05/2024                                                                                                    | Lis the du speciade                    |                                               |                     |                   |              | Cales Cultu                               |  |  |
|                                                                                                    | Lieu'                                                                                                    |                                        |                                               |                     |                   |              |                                           |  |  |
|                                                                                                    | Saile des féles place publique, parc.                                                                                  |                                        | 4                                             | ipacilé de la salle |                   |              |                                           |  |  |
|                                                                                                    | Photos de l'événement : o/s                                                                                            | Photos de l'évenement: so/s            |                                               |                     |                   |              |                                           |  |  |
| Demandeur tiers<br>Si c'est une autre<br>personne que<br>l'employeur qui fait la<br>demande et que<br>l'employeur autorise<br>les demandes faites<br>par des tiers, je coche<br>la case et remplis mes<br>coordonnées | 🔔 Vous n'avez aucune photo, merci d'ajour                                                                              | erci d'ajouter 1 à 5 photos            |                                               | 101 101 101         |                   |              |                                           |  |  |
|                                                                                                    | Merci d'ajouter des photographies du sp<br>une photo d'ensemble et une photo de l                                      | ectacle (au moins<br>a représentation) |                                               |                     |                   |              |                                           |  |  |
|                                                                                                    | aux fins de vérification de vice préligibilit<br>demandé et veiller à avoir toutes les aut<br>nécessaires à cet égard. | torisations                            | <u>ਿ</u>                                      | <b>6</b>            |                   |              |                                           |  |  |
|                                                                                                    | Demandeur tiers                                                                                                    | Demandeur liers                        |                                               |                     |                   |              |                                           |  |  |
|                                                                                                    | Informations sur les salariés                                                                                          |                                        |                                               |                     |                   |              | Informations sur les                      |  |  |
|                                                                                                    | Nom*                                                                                                    | Nom' Prénom'                           |                                               |                     |                   |              | salariés                                  |  |  |
|                                                                                                    | Le nom de l'intervenant.                                                                                               | Le prénom de l'intervenant             | Artiste                                       |                     | *                 |              | lei l'eieute le rement                    |  |  |
|                                                                                                    | + AJOUTER UN NOUVEL INTERVENANT                                                                                        | + ADOUTER UN ROUVEL INTERVENIMET       |                                               |                     |                   |              | prénom des salariés                       |  |  |
| N'oubliez pas de valider                                                                                                    | À partir de z artistes salariés, le salaire<br>d'un technicien peut être pris en comp                                  | e<br>ote sur la même                   | Montant de l'aide : 68.44 €<br>Aide maximale. |                     |                   |              | (artistes et/ou<br>technicien) déclarés a |  |  |
| cliquant sur le bouton                                                                                                    | base de Calcur.                                                                                                    |                                        |                                               |                     |                   | _            | Guso                                      |  |  |
| Envoyer en bas de page                                                                                                    |                                                                                                    |                                        |                                               | 6 <b>8</b> 8 6      |                   | - x - = - X  |                                           |  |  |
|                                                                                                    |                                                                                                    |                                        |                                               |                     | T T T T T T T T T |              |                                           |  |  |
| ás                                                                                                    |                                                                                                    |                                        |                                               |                     |                   |              |                                           |  |  |

### Vous pouvez ensuite suivre l'état de vos demandes et télécharger vos déclarations ainsi que vos avis de paiement

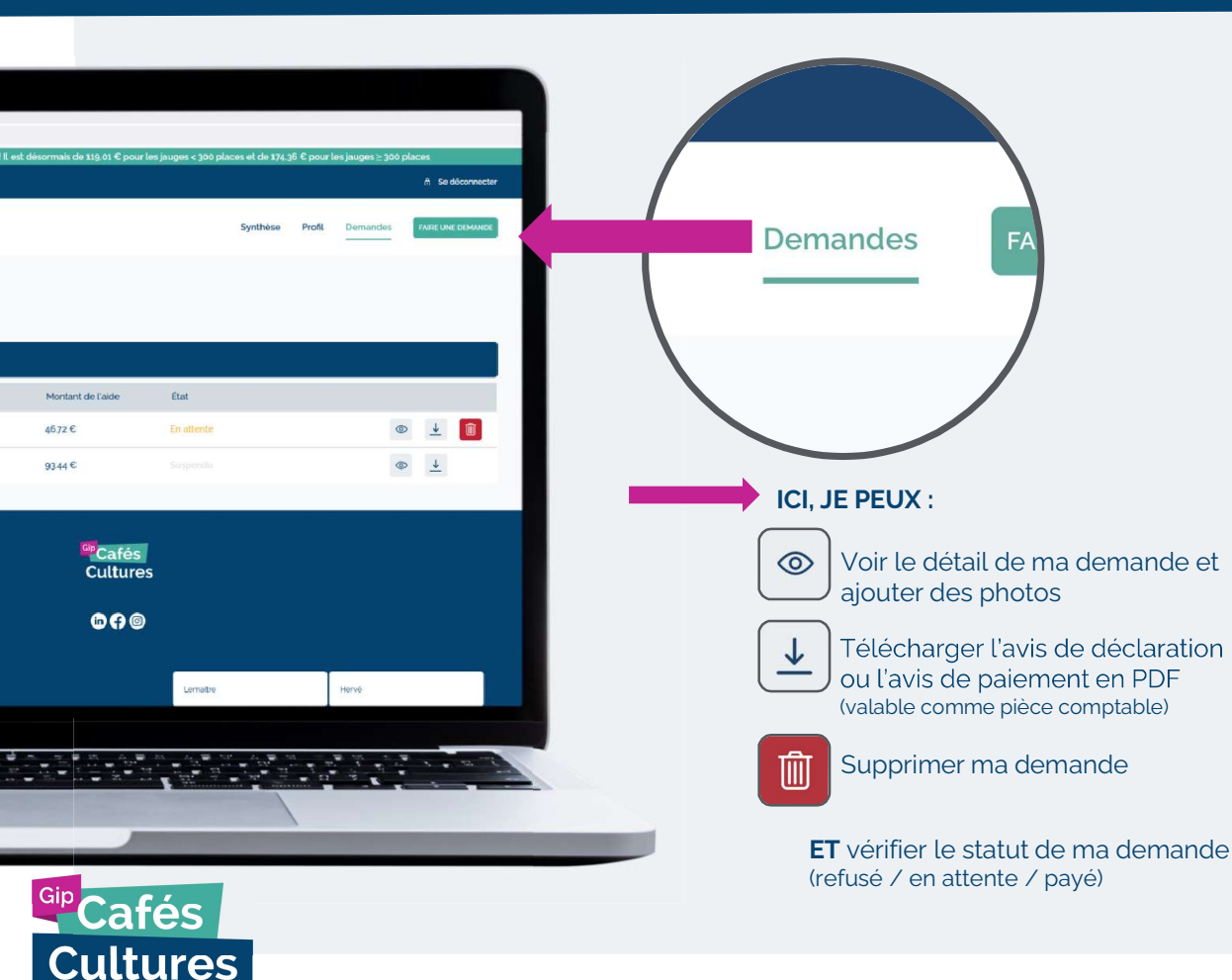

# Pour valider votre demande, le Gip Cafés Cultures vérifie :

- ✓ Que vous avez payé les salariés au moins au salaire minimum brut en vigueur
- ✓ Que vous êtes à jour de vos cotisations sociales auprès du GUSO
- À partir de la 7ème demande : que vous êtes détenteur des licences d'entrepreneur de spectacles

## 4. Consulter / Modifier son profil

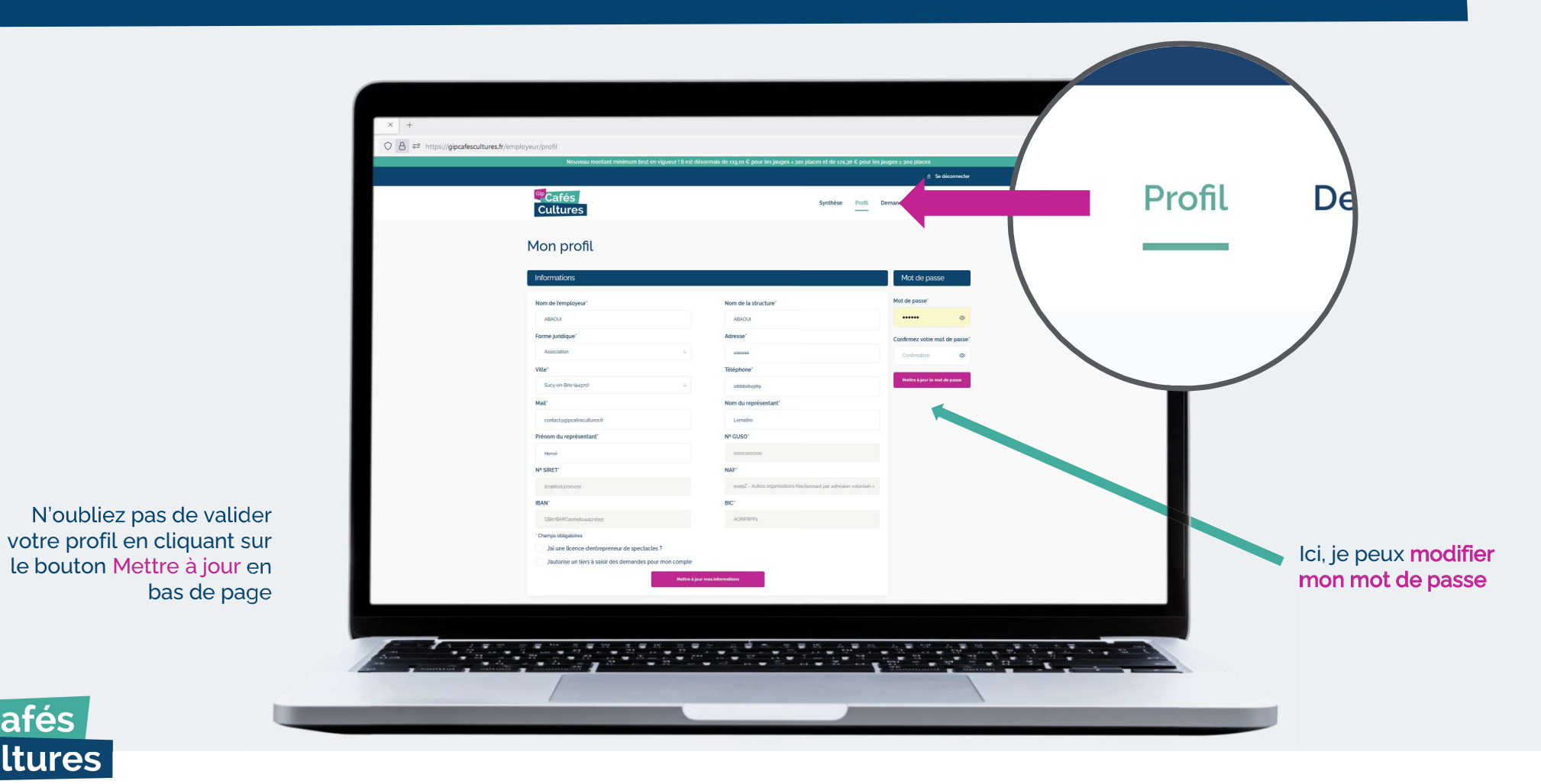

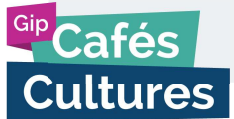

#### Directement depuis votre profil, vous pouvez transmettre les documents justificatifs que le Gip Cafés Cultures vous demande

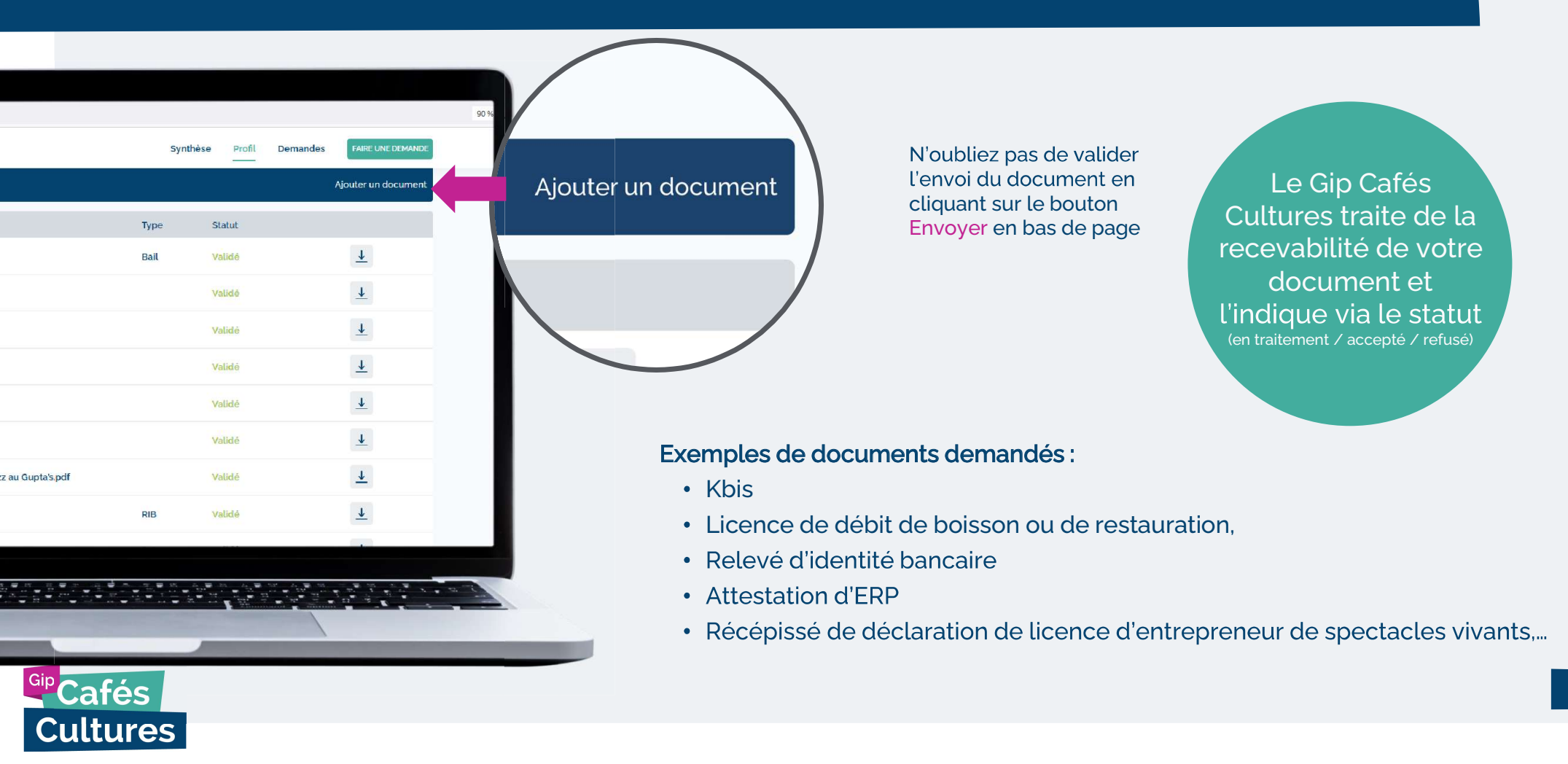

21